## werkinstructie voor veeam

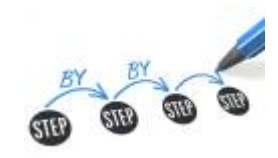

## doelstelling

deze werkinstructie beschrijft hoe je Google instelt als mail server om dagelijkse rapporten te versturen.

## stappenplan

- 1. meld aan op Backup & Replication
- 2. General Options > E-mail Settings
- 3. vink aan: Enable e-mail notifications
- 4. **SMTP server**: smtp.gmail.com
- 5. Advanced:
  - 1. **Port**: 587
  - 2. Connect using SSL
  - 3. This SMTP server requires authentication
  - 4. geef de email account op die mails verstuurt

| Port:            | 587                                                         |   |
|------------------|-------------------------------------------------------------|---|
| <u>T</u> imeout: | 100000 🛖 ms                                                 |   |
| Conne            | ect using <u>S</u> SL<br>MTP server requires authentication |   |
| Log o            | n as:                                                       |   |
| 🔧 it             | topvolging@gmail.com (itopvolging, last edite V Add         |   |
|                  |                                                             |   |
|                  | OK Cance                                                    | I |

- 6. geef bestemmeling (To) in
- 7. klik: Test message

## meer info

• Veeam KB

werkinstructies, veeam, berichtgeving

From: https://louslab.be/ - **Lou's lab** 

Permanent link: https://louslab.be/doku.php?id=werkinstructies:veeam

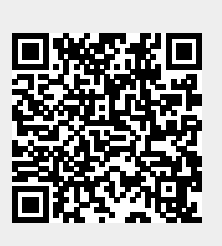

Last update: 2024/11/16 18:14